## Self printing of your license

If you have an online account, a copy of your license will be sent to the email address associated with your online account once you renew your license.

If you wish to print your license at any time in the future, you must sign into your online account at MyFloridaLicense.com.

If you have not yet established an online account, please take the following steps to establish your account:

- 1. Go to http://www.myfloridalicense.com
- 2. Select "My Account" from the menu on the top of our home page.
- 3. Select "Create My Account" from the links provided in the bottom left corner of the online services main menu screen under "Create a New Online Profile" and follow the directions provided to create your account.
- 4. Once you establish your account, you will need to link your license to your account. You will need the following information to complete this step:
  - a. Your license number
  - b. Your Initial Activation Code, this is provided to you on the reverse side of your renewal notice.
- 5. After linking your license, you will be directed to the Main Menu; on the right side of the Main Menu, you will see the licenses linked to your account. Select the license that you need to print.
- 6. Under the "Functions" menu, select the option "Print License Certificate" and follow the prompts to print your license.